# 準会員 申込フォーム 入力マニュアル

\*PC利用推奨

スポーツ・フォー・トゥモロー・コンソーシアム事務局

独立行政法人 日本スポーツ振興センター

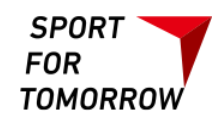

| STEP1 | 規約の確認・・・・・・・・・・・・・・・・P3                |
|-------|----------------------------------------|
| STEP2 | DB利用規約、プライバシーポリシーの確認 ・・・・・P4           |
| STEP3 | 必須項目の入力・・・・・・・・・・・・・・・・P5-9            |
| STEP4 | 入力項目の確認・・・・・・・・・・・・・・・・・P10            |
| STEP5 | 送信・・・・・・・・・・・・・・・・・・・・・・・・・・・・・・ P11   |
| 入会申請  | の案内メール受信・・・・・・・・・・・・・・・・P12            |
| 完了・・  | •••••••••••••••••••••••••••••••••••••• |
| 問い合わ  | せ・・・・・・・・・・・・・・・・・・・・・・・・・・・・・・・・・・・・  |

## STEP1 規約の確認

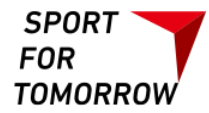

| STEP1<br>規約の確認STEP2<br>DB利用規約、プライバシー<br>ポリシーの確認STEP3<br>必要項目の入力STEP4<br>入力項目の確認STEP5<br>送信(申請)                                                                                                    |   |
|----------------------------------------------------------------------------------------------------|---|
| - 「スポーツ・フォー・トゥモロー・コンソーシアム」規約 -                                                                                                    | 1 |
| 令和4年8月1日                                                                                                    | L |
| 東京2020オリンピック・パラリンピック競技大会(以下「東京大会」という。)に向け、2014年から2021年までの間、開発途上国を始めとする世界のあらゆ<br>る世代の人々にスポーツの価値とオリ・パラ・ムーブメントを広げていくことを目指し、スポーツ・フォー・トゥモロー(以下「SFT」という。)を日本政府が<br>官民協働で推進してきた。<br>SFTの下で構築された官民協働体制及びこれまでの取組を東京大会のレガシーとして継承し、今後国内外で開催される様々な国際競技大会を念頭におきつつ、<br>引き続きスポーツを通じた国際協力による日本の存在感を示す取組を発展的に実施していくとともに、あわせて日本の強みを活かしたスポーツ分野の国際協力事<br>業を通じてSDGsにも貢献する。 | l |
| (名称)<br>第1条 本コンソーシアムは、スポーツ・フォー・トゥモロー・コンソーシアム(以下「SFTC」という。)と称する。<br>(SFTCの構成員)<br>第2条 SFTCは、運営委員会の委員、及び会員から成る。                                                                                                    |   |
| (目的)<br>第3条 SFTCは、その構成員たる行政機関、関係団体、大学、民間企業、NGO/NPO等が保有している知見の交換や構成員間の連携協力を促進し、国内外にスポー<br>ツの価値を広げるとともに、国内外におけるスポーツを通じたSDGs達成にも貢献することを目的とする。<br>(注動)                                                                                                    |   |
| 第4条 SFTCは、前条の目的を達成するために、スポーツを通じた国際交流・協力に関する事業を実施するとともに、次の活動を行う。<br>(1) SFTCの構成員のネットワーク連携調整・発展に関すること。<br>・構成員間の連絡調整会議の開催<br>・構成員間の連携協力の推進                                                                                                    |   |
| ・国際関係機関との連絡調整<br>た情報収集・分析・提供(情報共有)に関オススと                                                                                                    | • |

同意して次へ

STEP2 DB利用規約、プライバシーポリシーの確認

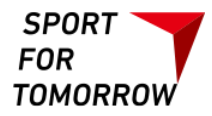

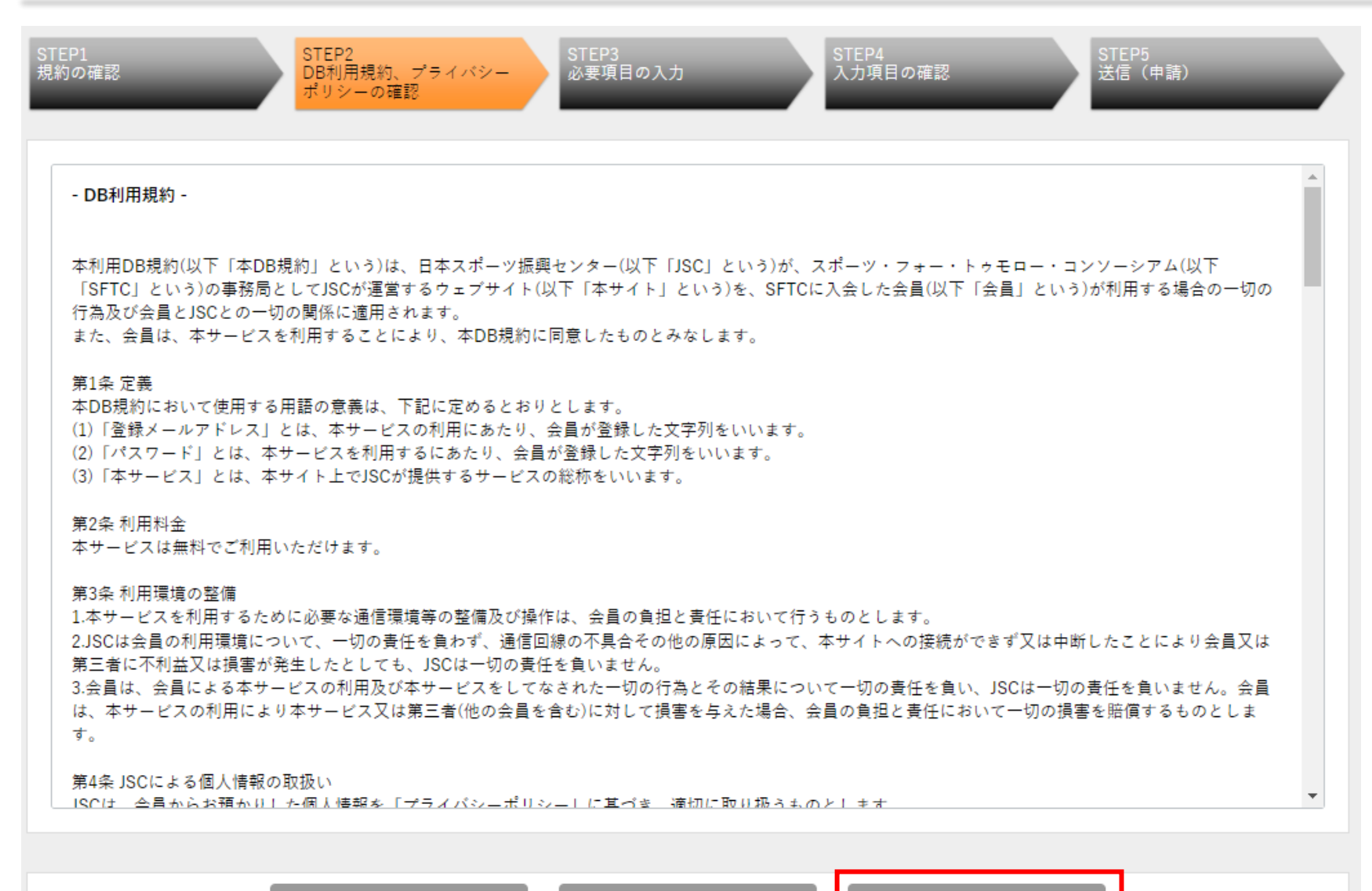

| iに | 戻 | る |
|----|---|---|
|    |   |   |

# STEP3 必須項目の入力 [各項目の説明]

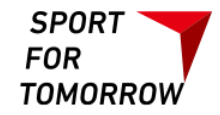

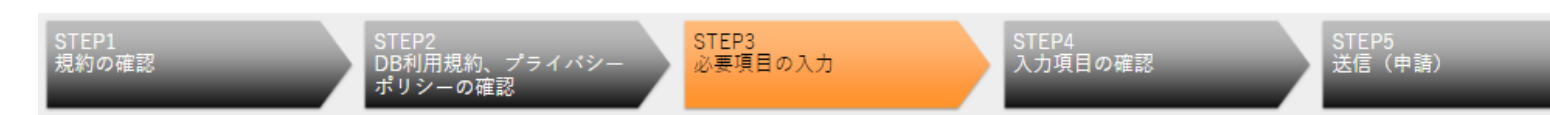

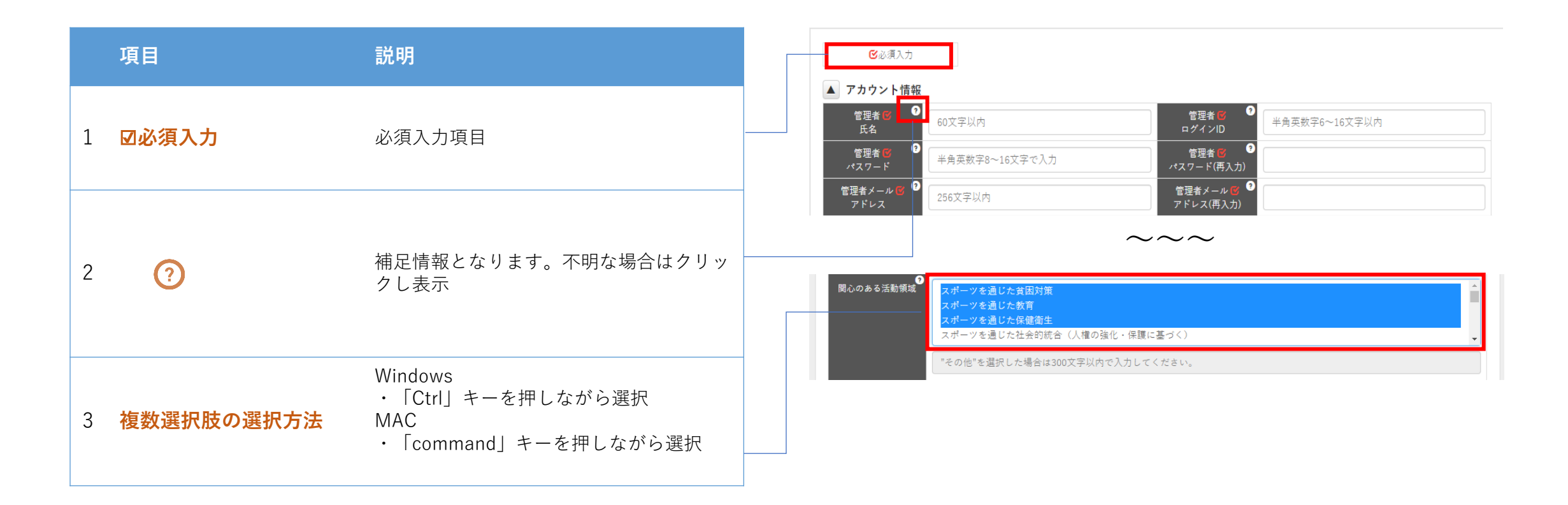

# STEP3 必須項目の入力 [アカウント情報]

- アカウント情報は、会員サイトにアクセスする際に必要な情報となります
- 申込の段階で、アカウント登録をお願いします
- \* アカウント情報は、会員登録完了後、編集可能です

| STEP1<br>規約の確認                                   | STEP2<br>DB利用規約、プライバシー<br>ポリシーの確認 | STEP3<br>必要項目の入力     | STEP4<br>入力項目の確認                        | STEP5<br>送信(申請) |
|--------------------------------------------------|-----------------------------------|----------------------|-----------------------------------------|-----------------|
| <ul><li><b>ビ</b>必須入力</li><li>▲ アカウント情報</li></ul> |                                   |                      |                                         |                 |
| 管理者 🗹 🍳<br>氏名                                    | 60文字以内                            | 管理者 🕑<br>ログインID      | ?<br>半角英数字6~16文字」                       | 以内              |
| 管理者 💕 🧐<br>パスワード                                 | 半角英数字8~16文字で入力                    | 管理者 💕<br>パスワード(再入    | 2<br>.t)                                |                 |
| 管理者メール 🕑 🤎<br>アドレス                               | 256文字以内                           | 管理者メール (<br>アドレス(再入力 | שיי שיי שיי שיי שיי שיי שיי שיי שיי שיי |                 |

SPORT FOR

TOMORROW

STEP3 必須項目の入力 [組織情報]

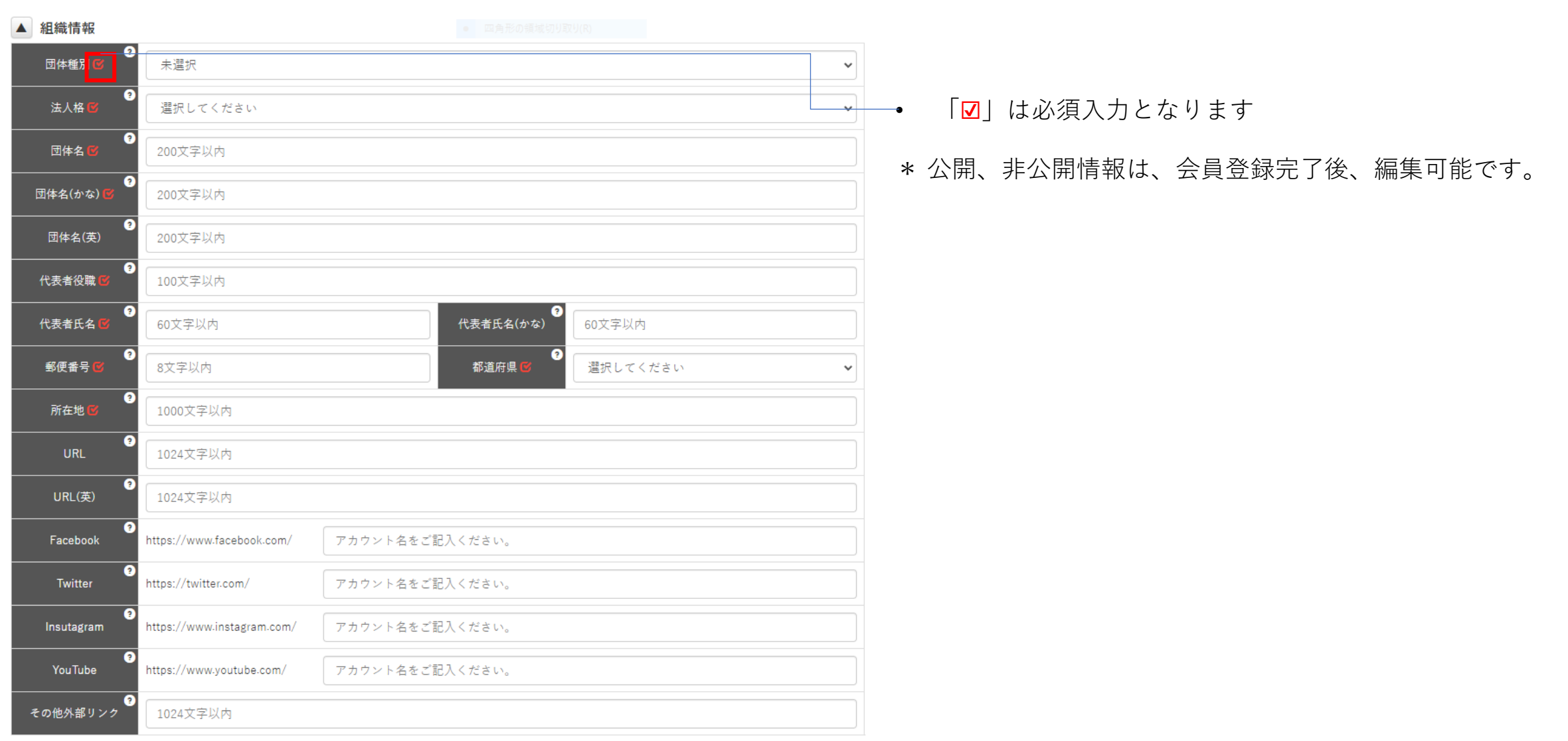

SPORT FOR

TOMORROW

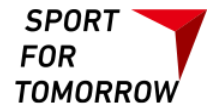

# STEP3 必須項目の入力 [担当者情報・組織概要]

#### • SFTCとの窓口ご担当者様情報と組織概要をご記入ください

| ▲ 担当者情報             |                                                                           |   |
|---------------------|---------------------------------------------------------------------------|---|
| ?<br>[1]担当者名 🗹      | 60文字以内 担当者名 🖉 3<br>(かな) 60文字以内                                            |   |
| 部署・役職名 <sup>●</sup> | 100文字以内                                                                   |   |
| ?<br>電話番号 ❤         | 20文字以内 メールアドレス 🗭 256文字以内                                                  |   |
| ▲ 活動概要              |                                                                           |   |
| 主な活動国 💕 🏵           | クリックして国・地域を選択                                                             |   |
| 主な活動分野 💕            |                                                                           | * |
| ♥心のある活動国            | クリックして国・地域を選択                                                             |   |
| ●<br>関心のある活動領域      | スポーツを通じた貧困対策<br>スポーツを通じた教育<br>スポーツを通じた保健衛生<br>スポーツを通じた社会的統合(人権の強化・保護に基づく) | • |
|                     |                                                                           |   |
| 関心のあるSDGs ¯         | クリックしてSDGsを選択                                                             |   |

STEP3 必須項目の入力 [ニーズ・期待]

• SFTCに関する期待やニーズ等お聞かせ下さい。

#### ▲ ニーズ・期待

| ?<br>SFTCを ₪                 | 選択してください                        | ~ |
|------------------------------|---------------------------------|---|
| 知った経緯                        | "その他"を選択した場合は300文字以内で入力してください。  |   |
| ?<br>SFTCへの <b>ぼ</b><br>入会目的 | 情報収集<br>横のつながり<br>学びの機会<br>連携機会 | • |
|                              | "その他"を選択した場合は300文字以内で入力してください。  |   |
|                              | 選択した理由を300文字以内で入力してください。        |   |

SPORT

TOMORROW

FOR

## STEP4 入力項目の確認

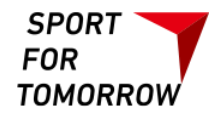

### • 入力内容をご確認し、「登録完了」をクリックください

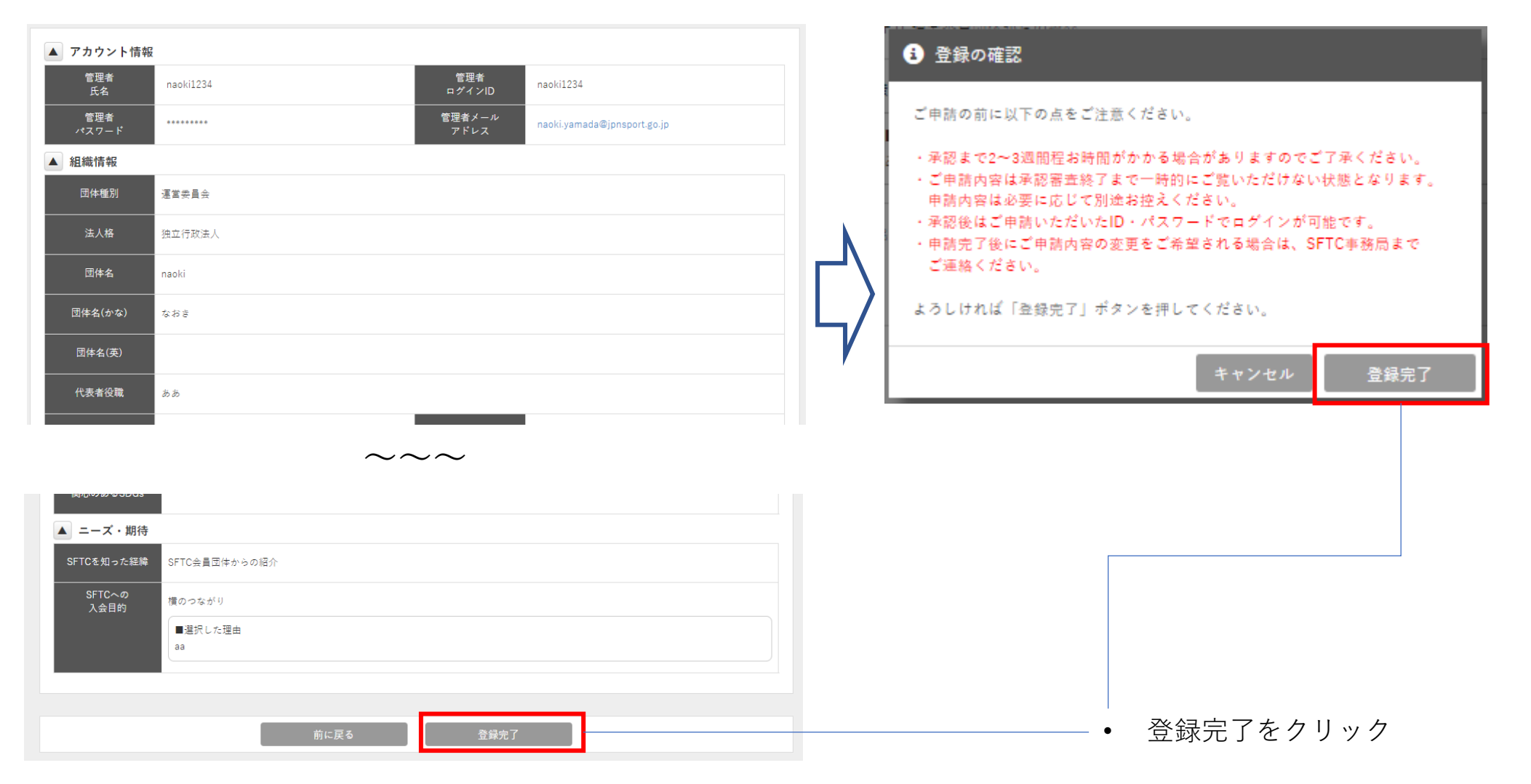

# STEP5 送信

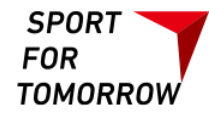

### 1,本表示がされたら、「管理者」にメールが送られてきます

| STEP1<br>規約の確認     STEP2<br>DB利用規約、プライバシー<br>ポリシーの確認     STEP3<br>必要項目の入力     STEP4<br>入力項目の確認 | STEP5<br>送信(申請) |
|------------------------------------------------------------------------------------------------|-----------------|
| 送信(申請)                                                                                         |                 |
| 送信(申請)が完了いたしました。<br>※ご登録頂いた管理者メールアドレス宛へ確認メールを送信いたしました。確認メールに記載されているURLにアクセスしてい<br>てください。       | ヽただき、入会手続きを完了し  |
|                                                                                                |                 |
| トップページ                                                                                         |                 |

入会申請の案内メール受信

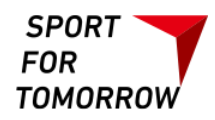

### メールにあるURLにアクセスし、「**申請完了**」です

sft.info@jpnsport.go.jp [SFTコンソーシアム] 準会員入会申請のご案内

様

スポーツ・フォー・トゥモロー・コンソーシアムに入会申請をいただき、誠にありがとうございます。

下記ページにアクセスしていただき、入会手続を完了してください。

■入会手続完了用 URL

https://www.sport4tomorrow-db.jpnsport.go.jp/Entry/agree/288aee228e0950c80f6ec6790c4c5ae125c2920c8e83fb2bb670ee0f7cdd1816

※入会手続完了用 URL は一定時間を経過すると無効となりますので、お早めに完了手続きを行ってください。
※入会手続完了用 URL が無効になった場合は、新規会員登録を再度行ってください。

本メールは、システムによる自動配信メールとなっております。 心当たりのない場合、その他ご不明な点がございましたら、 お手数ですが下記までご運絡いただけますようお願い申し上げます。

スポーツ・フォー・トゥモロー・コンソーシアム事務局 〒107-0061 東京都港区北青山 2-8-35 独立行政法人 日本スポーツ振興センター 情報・国際部内 TEL: 03-6804-2776 Email: <u>sft.info@jpnsport.go.jp</u>

# 入会申請の完了 新規会員登録の入会申請が完了いたしました。 ※承認後、改めて管理者メールアドレスにてご案内いたしますので、しばらくお待ちください。 トップページ

### 以上で、準会員申込完了です。 ご不明な点は事務局までお気軽にお問合せください。

スポーツ・フォー・トゥモロー・コンソーシアム事務局 独立行政法人 日本スポーツ振興センター 担当:SFTC会員担当 Email:<u>sft.info@jpnsport.go.jp</u> TEL:03-6804-2776